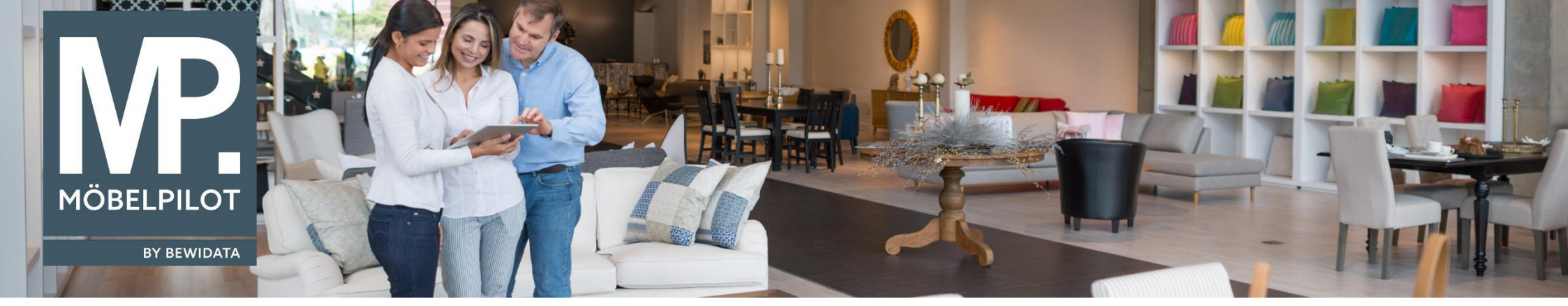

Tipps & Tricks (April 2024)

Hätten Sie's gewusst? Tipps und Tricks zum MÖBELPILOT

Guten Tag,

seit Wegfall des Internet Explorers als Browserapplikation bringt **MÖBELPILOT** die Applikation **BEWIDATAConnect** mit, die Ihnen erlaubt, mehrere **MÖBELPILOT**-Fenster zu öffnen und dabei nur eine Lizenz zu verbrauchen. Falls auf Ihrem PC mehrere Browser installiert sind, legt **BEWIDATAConnect** stets für jeden Browser eine eigene Verknüpfung auf dem Desktop an. Das kann verwirrend sein, wenn Sie einen bestimmten "Lieblingsbrowser" verwenden möchten.

Um die Verknüpfungen besser kontrollieren zu können, gehen Sie bitte wie folgt vor:

Wählen Sie in den ESB-Einstellungen im Feld **BEWIDATAConnect Standardverknüpfungen** die Auswahl **Benutzer-/Arbeitsplatzeinstellungen** (sollten Sie keinen Zugriff auf dieses Formular haben, kann Ihnen ein User mit Systemadministrator-Berechtigungen helfen):

| Formular suchen                          | ESB Einstellungen Max Muster                                      | Suchen (Alt+s) Q                                                                                                    |
|------------------------------------------|-------------------------------------------------------------------|----------------------------------------------------------------------------------------------------|
| Benutzerparameter Programmablaufvorgaben | Allgemeine Einstellungen                                          |                                                                                                    |
| > Finanzbuchnaltungsvorgaben             | ESB Aktiv                                                         | Enabled                                                                                                    |
|                                          | Caché Benutzer der zum Anlegen der Datensätze benutzt werden soll |                                                                                                    |
| Versand/Vernackung/                      | ESB Brokername                                                    | localhost                                                                                                    |
| Versicherung                             | ESB Host                                                          | localhost                                                                                                    |
| > Dokumentenmanagement-                  | ESB REST Port                                                     | 8161                                                                                                    |
| System<br>FOR                            | ESB OpenWire Port                                                 | 61616                                                                                                    |
| ESB Einstellungen                        | ESB Benutzer                                                      | admin                                                                                                    |
| Schnittstellen Management                | ESB Passwort                                                      |                                                                                                    |
| Modul IWOfurn                            | ESB Camel Pfad                                                    | C:\Program Files\bewidata\camel                                                                                                    |
| Modul EDI                                | Webservice Host                                                   | 0.0.0.0:8181                                                                                                    |
| Modul adelo                              | ActiveMQ Pfad                                                     | C:\Program Files\BEWIDATA\ActiveMQ\                                                                                                    |
| Modul DeliveryApp                        | Port für BEWIDATAConnect SSL                                      | 61616                                                                                                    |
| Modul                                    | BEWIDATAConnect Modus SSL                                         |                                                                                                    |
| Kundenbenachrichtigungen                 | ESB Topic Aktiv                                                   |                                                                                                    |
| Modul CCM                                | BEWIDATAConnect Standardverknüpfungen                             | Benutzer-/Arbeitsplatzeinstellung 🗸 🗸                                                                                                    |
| Modul P4M                                |                                                                   |                                                                                                    |
| Modul Kassenkommunikation                | Published ID                                                      | Liberard II for the strength of the strength of the strength o |
| Modul Planbar365                         |                                                                   | Marchine That and California                                                                                                    |
| Modul Rest Service                       |                                                                   | Server to the second                                                                                                    |
| Modul WooCommerce                        |                                                                   | <i>"</i> "                                                                                                    |
| Arbeitsplätze                            |                                                                   |                                                                                                    |
| Modul Montageprotokoll                   |                                                                   |                                                                                                    |
| > Datendrehscheibe                       |                                                                   |                                                                                                    |
| > Sonstige Stammdaten                    |                                                                   |                                                                                                    |

Speichern Sie anschließen die Änderung.

Schließen Sie **BEWIDATAConnect**, in dem Sie in der Taskleiste mit einem Rechtsklick auf das BC-Symbol klicken und gehen Sie danach auf **Beenden**:

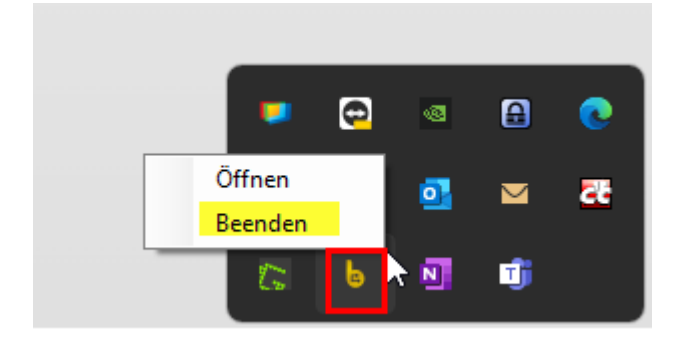

Starten Sie **BEWIDATAConnect** erneut.

Mit Doppelklick auf das BC-Symbol in der Taskleiste öffnen Sie die Oberfläche von **BEWIDATAConnect**. Hier, im Reiter **Einstellungen** dürfte nun der Haken bei **Verknüpfung auf Desktop beim Start erstellen** änderbar sein. Nehmen Sie den Haken raus und speichern Sie die Änderung:

| MÖBELPILOT Einstellungen Wartur | g                               |                                                |          |
|---------------------------------|---------------------------------|------------------------------------------------|----------|
| Allgemein                       |                                 | WINNER Settings                                |          |
|                                 | Konfiguration aktiviert         | Winner Key Winner                              | Speichem |
| MÖBELPILOT Broker URL           | localhost                       | Alternatives Verzeichnis                       |          |
|                                 | SSL SSL                         |                                                |          |
| MÖBELPILOT OpenWire Port        | 61616                           | MÖBELPILOT                                     | Import   |
| Benutzemame                     | MP75_bc11989                    | URL http://localhost/csp/mp75/                 |          |
| Password                        | •••••                           | Port 63773                                     | Löschen  |
| MÖBELPILOT PublishedID          |                                 | Verknüpfungen auf Desktop beim Start erstellen | Loodinan |
| MÖBELPILOT AP ID                | 11989                           | Verknüpfungen auf Desktop erstellen            |          |
|                                 | Verbindung zum Broker aktiviert | Verknüpfungen auf Desktop löschen              |          |

Löschen Sie nun die überflüssigen Verknüpfungen von Ihrem Desktop. Mit den zuvor vorgenommenen Einstellungen werden diese gelöschten Verknüpfungen bei Neustart des PCs nicht wieder hergestellt.

Wir hoffen, dass Sie diese Tipps wieder zeitsparend voranbringen.

Ihr MÖBELPILOT-Team

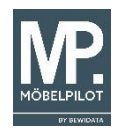